# **LinearLabTools Python Install Instructions**

#### LinearLabTools Step-by-step installation for Python users. Updated August, 2020

Currently LinearLabTools supports Demo Circuits for legacy LTC parts only. For other Analog Devices parts similar functionality can be achieved in <u>ACE</u> if it supports the part.

### **Demo-board Setup**

- Follow the instructions in the Demo Manual or Evaluation Kit Manual for the demoboard.
  - This will include downloading software such as PScope or LTDACGen depending on the part.
    - If the instructions mention QuikEval or some other software, it is unlikely that it is supported by LinearLabTools.
  - It will also include proper hardware setup including clock and power connections.

• Once the Hardware is setup properly, the software will be able to collect or generate data as shown in the example below (from PScope).

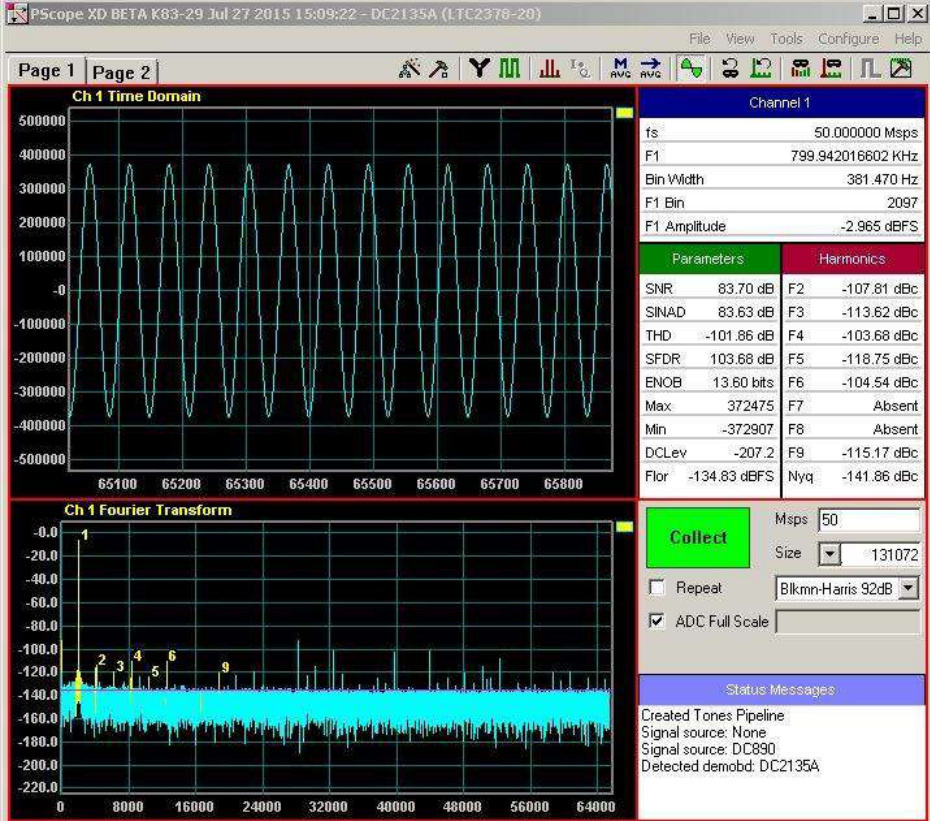

- **NOTE:** If you are having errors in PScope due to hardware issues, you will get similar errors in Linear Lab Tools.
- Once the hardware is working properly and communicating with the host computer, quit the software before proceeding to avoid communication conflicts with LinearLabTools programs.

# **Installing Python**

- LinearLabTools still requires Python 2.7. We recommend the Anaconda distribution.
  - If you don't use anaconda you will have to install some packages such as NumPy and MatPlotLib
- For 32-bit systems, download the 32-bit installer. For 64-bit systems, the 32-bit or the 64-bit

installer can be used.

- It can be tricky to get to Python 2.7, here is how I did it.
  - Install Anaconda
  - Start typing "anaconda" in the search bar and click "Anaconda Prompt (Anaconda 3)"
  - $\circ$   $\;$  In the console window enter the following commands:
    - conda create --name py2 python=2.7
    - conda activate py2
    - conda install spyder

### **Installing LinearLabTools**

- Note that both 32-bit and 64-bit installers are provided.
  - The <u>32-bit installer</u> is only for 32-bit systems.
  - The <u>64-bit installer</u> includes everything needed to use LinearLabTools with 64-bit Python, as well as 32-bit Python on 64-bit computers.
- Run the installer and follow the directions.
- Pay attention to where it gets installed, usually that is under Analog Devices in your Documents folder.

# **Preparing The Environment**

- The Anaconda distribution includes a few Integrated Development Environments (IDEs) and editors. We will be using the Spyder IDE.
- Run Spyder, which will be in the Anaconda program group.
  - If you installed Python 2.7 using conda as described above, you will have 2 Spyder installs, you want "Spyder (py2)"
- It's a big program, this takes a bit of time.

• Once Spyder is open, click Tools → PYTHONPATH Manager. The following dialog will appear:

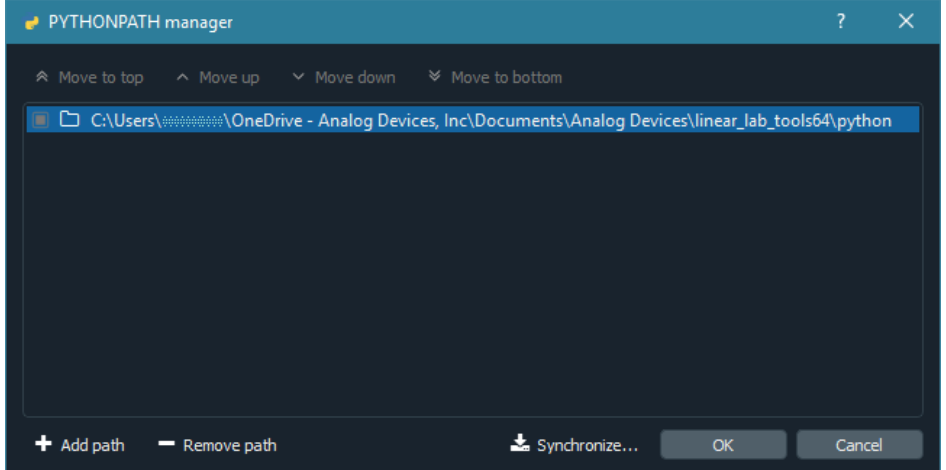

• Click "Add path", and navigate to the folder where you installed LinearLabTools, and select the

python subdirectory. Click Close.

### **Communicating with the Hardware**

| Nar | me  |                                | Size      | Туре        | Date Modified         |
|-----|-----|--------------------------------|-----------|-------------|-----------------------|
|     | ilt |                                |           | File Folder | 2/27/2017 11:42:31 AM |
| Þ   |     | app_examples                   |           | File Folder | 2/27/2017 11:42:33 AM |
| Þ   |     | check_linear_lab_tools_install |           | File Folder | 2/27/2017 11:42:33 AM |
| D   |     | common                         |           | File Folder | 2/27/2017 11:42:34 AM |
|     |     | demo_board_examples            |           | File Folder | 2/27/2017 11:42:30 AM |
|     | Þ   | 🍌 dc2511                       |           | File Folder | 2/27/2017 11:42:32 AM |
|     | Þ   | 🍌 dc2512                       |           | File Folder | 2/27/2017 11:42:31 AM |
|     | Þ   | 🍌 htc14xx                      |           | File Folder | 2/27/2017 11:42:31 A/ |
|     | Þ   | 🗼 Helfor                       |           | File Folder | 2/27/2017 11:42:31 A  |
|     |     | 🍌 ltc21xx                      |           | File Folder | 2/27/2017 11:42:33 A  |
|     |     | ▶ 🍶 ltc2107                    |           | File Folder | 2/27/2017 11:42:33 A  |
|     |     | ▶ 퉲 ltc2123                    |           | File Folder | 2/27/2017 11:42:33 A  |
|     |     | Itc2150                        |           | File Folder | 2/27/2017 11:42:32 A  |
|     |     | 1- 🍶 Htc2151                   |           | File Folder | 2/27/2017 11:42:33 A  |
|     |     | ▶ 퉲 ltc2152                    |           | File Folder | 2/27/2017 11:42:30 A  |
|     |     | Þ 🎒 ltc2153                    |           | File Folder | 2/27/2017 11:42:33 A  |
|     |     | P 📕 Htc2155                    |           | File Folder | 2/27/2017 11:42:33 A  |
|     |     | 🔺 🍶 ltc2156                    |           | File Folder | 2/27/2017 11:42:32 A  |
|     |     | initpy                         | 0 bytes   | py File     | 1/11/2017 1:22:10 PM  |
|     |     | E ltc2156_12_dc1564a_e.py      | / 3 KB    | py File     | 1/11/2017 1:22:10 PM  |
|     |     | Itc2156_14_dc1564a_b.p)        | , ∃КВ     | py File     | 1/11/2017 1:22:10 PM  |
|     |     | Itc2157                        |           | File Folder | 2/27/2017 11:42:33 A  |
|     |     | ▶ 🍶 ltc2158                    |           | File Folder | 2/27/2017 11:42:33 A  |
|     |     | ▷ 🍌 Htc2170                    |           | File Folder | 2/27/2017 11:42:31 A  |
|     |     | Itc2171                        |           | File Folder | 2/27/2017 11:42:34 A  |
|     |     | 🕨 퉬 ltc2172                    |           | File Folder | 2/27/2017 11:42:33 A  |
|     |     | 🗈 🍶 Htc2173                    |           | File Folder | 2/27/2017 11:42:31 A  |
|     |     | ▶ 퉩 ltc2174                    |           | File Folder | 2/27/2017 11:42:33 A  |
|     |     | ▷ 🎒 Hz2175                     |           | File Folder | 2/27/2017 11:42:33 A  |
|     |     | ▶ 퉳 itc2185                    |           | File Folder | 2/27/2017 11:42:32 A  |
|     |     | ⊳ 퉲 ltc2190                    |           | File Folder | 2/27/2017 11:42:32 A  |
|     |     | 🕨 🅌 ltc2191                    |           | File Folder | 2/27/2017 11:42:32 A  |
|     |     | 🕨 🍌 ltc2192                    |           | File Folder | 2/27/2017 11:42:32 A  |
|     |     | ▶ 퉲 ltc2193                    |           | File Folder | 2/27/2017 11:42:31 A  |
|     |     | 🕨 🍶 ltc2194                    |           | File Folder | 2/27/2017 11:42:31 A  |
|     |     | 🖻 🍶 ltc2195                    |           | File Folder | 2/27/2017 11:42:31 A  |
|     |     | initpy                         | 0 bytes   | py File     | 12/21/2016 2:16:16 PI |
|     | Þ   | 🗼 ltc22xx                      |           | File Folder | 2/27/2017 11:42:33 A  |
|     | Þ   | 🎍 ltc23xx                      |           | File Folder | 2/27/2017 11:42:32 A  |
|     | p.  | 🍌 Hc2000                       |           | File Folder | 2/27/2017 11:42:31 A  |
|     | p.  | 🗼 ltm90xx                      |           | File Folder | 2/27/2017 11:42:32 A  |
|     |     | initpy                         | 225 bytes | py File     | 12/21/2016 2:16:18 PI |
| Þ   |     | educational                    |           | File Folder | 2/27/2017 11:42:32 A  |
| b.  |     | utils                          |           | File Folder | 2/27/2017 11:42:33 AI |
|     |     |                                |           |             |                       |

• The figure below shows the organization of LinearLabTools:

- To run the example Python script for your demo-board, open the desired demo-board script and hit run:
  - e.g. Open llt → demo\_board\_examples → ltc23xx → ltc2378 → ltc2378\_20\_dc2135a And run the script.
- The script will go through the basic operations of capturing data from the board, then display time and frequency domain plots.
- Exact operations may vary from board to board. You should see plots similar to those below:

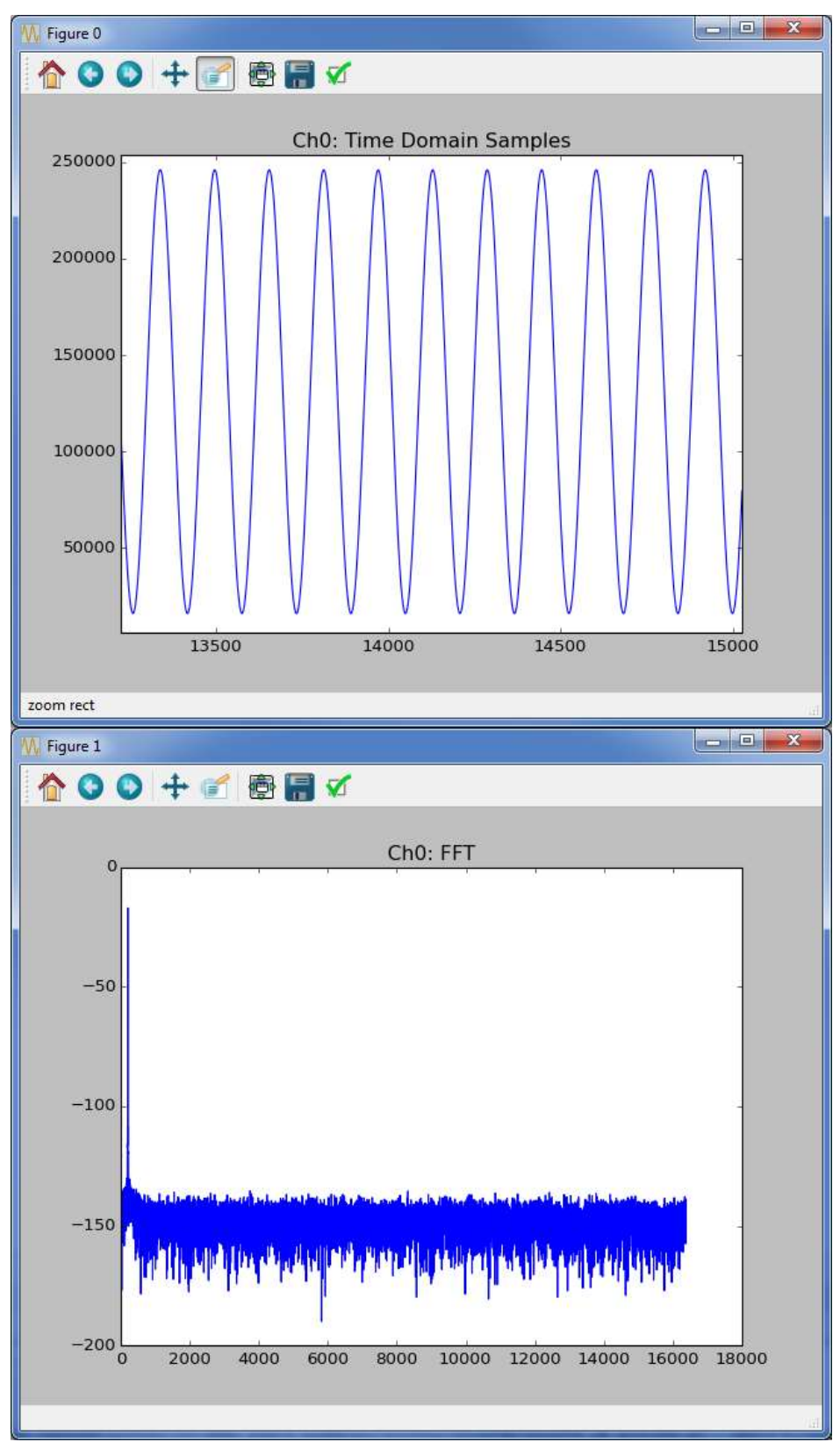

• When run as above, each demo-board example makes a time domain plot and a frequency domain plot for each channel and writes the data to a text file.

- You can also call the function directly passing it several parameters and returning the data for each channel.
  - $\circ$  For example:

#### **Calling collect function from Python**

```
from llt.demo_board_examples.ltc23xx.ltc2378.ltc2378_20_dc2135a
import ltc2378_20_dc2135a
data = ltc2378_20_dc2135a(num_samples=16*1024, spi_registers=[],
is_verbose=false,
do_plot=true, do_write_to_file=false);
```

- Most functions have a signature similar to the one above. See the code for additional information.
- Many parts do not have SPI configuration, for these pass [] for the SPI registers.
- For other parts, look at the code for an example of correct SPI register format.
- For parts with multiple channels replace data with something like ch0, ch1, ... chn for the function output.
- At this point, data from the demo board is stored in an array.
  - You can extend the functionality of the script as required for your evaluation.
    Incorporate other test hardware such as signal generators, etc.
  - You can also call the function from your existing Python code. (Just remember to add the imports.)